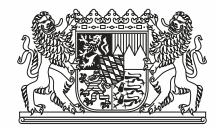

Anleitung zum Upload der Kehrbuchdaten auf der IDEV Produktionsumgebung (Stand: 11.11.2024)

## Erhebung von Kehrbuchdaten – Upload auf der IDEV Produktionsumgebung

Nachfolgend finden Sie eine Anleitung zum Upload der angeforderten Kehrbuchdaten (welche Sie aus Ihrer Kehrbuchdatensoftware exportiert haben) auf der IDEV Produktionsumgebung.

1. Zuerst gehen Sie auf die IDEV Produktionsumgebung <u>https://idev.bayern.de</u>.

| subset Leadness for Sources                                                                                                    |                                                                                                    |
|----------------------------------------------------------------------------------------------------|----------------------------------------------------------------------------------------------------|
| Anmeldung • Bayern (Bayerisches Landesamt für Statistik)                                                                                                    |                                                                                                    |
| Anmeldung<br>Geben Sie bitte Ihre Benutzerkennung und das Passwort ein.<br>Kennung<br>0936677411<br>Passwort<br>Asswort<br>• Passwort vergessen?                                                                            | Aktuells         iiiiiiiiiiiiiiiiiiiiiiiiiiiiiiiiiiii                                                                                                    |
| Sie möchten mehrere IDEV-Zugänge mit einer<br>Drittmelderkennung zusammenfassen?<br>Beantragen Sie beispielsweise als Steuer- oder Tourismusbüro eine<br>Drittmelderkennung um mehrere Melderzugänge zusammenzuführen.<br>→ | Zur Unterstützung bei der Nutzung der "Passwort vergessen"-Funktion können Sie<br>sich an die IDEV-Serviceline wenden:<br>- Montags bis Donnerstags von 07.00 Uhr bis 16.00 Uhr<br>- Freitags von 07.00 Uhr bis 13.00 Uhr<br>Telefon: (+49) 911 98208 – 6413<br>E-Mail: C2 IDEV-Serviceline@statistik.bayern.de<br>Sonstiges |

Melden Sie sich dort mit Ihrer IDEV Kennung sowie dem Initialpasswort an. Beides finden Sie im Anschreiben, welches Ihnen postalisch zugestellt wurde.

2. Ändern Sie Ihr Initialpasswort durch ein selbst gewähltes Passwort, welches bestimmte Kriterien erfüllen muss

| risches Landesemt für<br>Statistik                                                    | Mein_IDEV                                            | Meldungen                                                | Meldungshistorie                                                    | Benutzerdaten                                                                                                    |
|---------------------------------------------------------------------------------------|------------------------------------------------------|----------------------------------------------------------|---------------------------------------------------------------------|----------------------------------------------------------------------------------------------------|
| Herzlich Wi<br>Bevor Sie fortfahren ist<br>Geben Sie bitte aus Sich<br>Alter Basswort | <b>llkomme</b><br>es aus Datensch<br>herheitsgründen | <b>en in IDE</b><br>utzgründen erfor<br>erneut das Passw | CVI<br>derlich, dass Sie das vo<br>vort für Ihre Kennung <b>0</b> 9 | m System generierte Passwort ändern und ein persönliches Passwort vergeben.<br><b>2X79J9YXH</b> ein und legen Sie anschließend ein neues Passwort fest.                                                                                                    |
| ••••••                                                                                |                                                      |                                                          | O                                                                   |                                                                                                    |
| Neues Passwort                                                                        |                                                      |                                                          | •                                                                   | Kriterien für ein sicheres Passwort:         Mindestens ein Großbuchstabe         Mindestens ein Kleinbuchstabe         Mindestens ein Sonderzeichen         (uber Leerzeichen)         Mindestens 8 Zeichen         (uber Leerzeichen)         Zle Kriterien müssen erfüllt sein. |

3. Gehen Sie auf "Meldung" um die Datenabgabe zu beginnen

| Mein IDEV |   |                    |               |   |                      |   |
|-----------|---|--------------------|---------------|---|----------------------|---|
| Meldungen | ÷ | Meldungshistorie → | Benutzerdaten | 2 | Mein Erhebungsportal | ÷ |
|           |   |                    |               |   |                      |   |

Zur Information: Bei "Meldungshistorie" können Sie – bei einer nochmaligen Anmeldung nach Ihrer Datenabgabe - Ihre bisher abgegebenen Meldungen zur Erhebung anschauen.

4. Auswahl bayerische Erhebung der Kehrbuchdaten

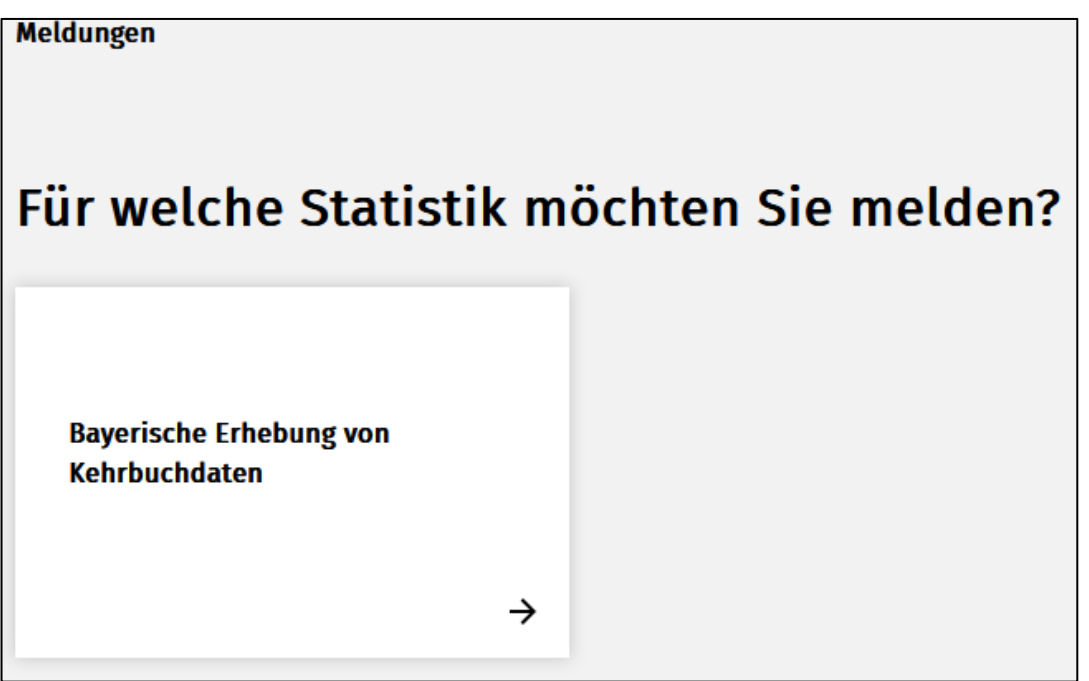

5. Auswahl Berichtsjahr 2023 (Navigation mittels "Zurück" und "Weiter").

| Meldungen · Bayerische Erhebung von Kehrbuchdaten |
|---------------------------------------------------|
|                                                   |
| Bayerische Erhebung von Kehrbuchdaten             |
| Auswahl Berichtszeitraum                          |
| Für welchen Berichtszeitraum möchten Sie melden?  |
| 2023 🗸                                            |
| Zurück Weiter                                     |

6. Startmenü der Erhebung (inkl. Link zu rechtlichen Hinweisen).

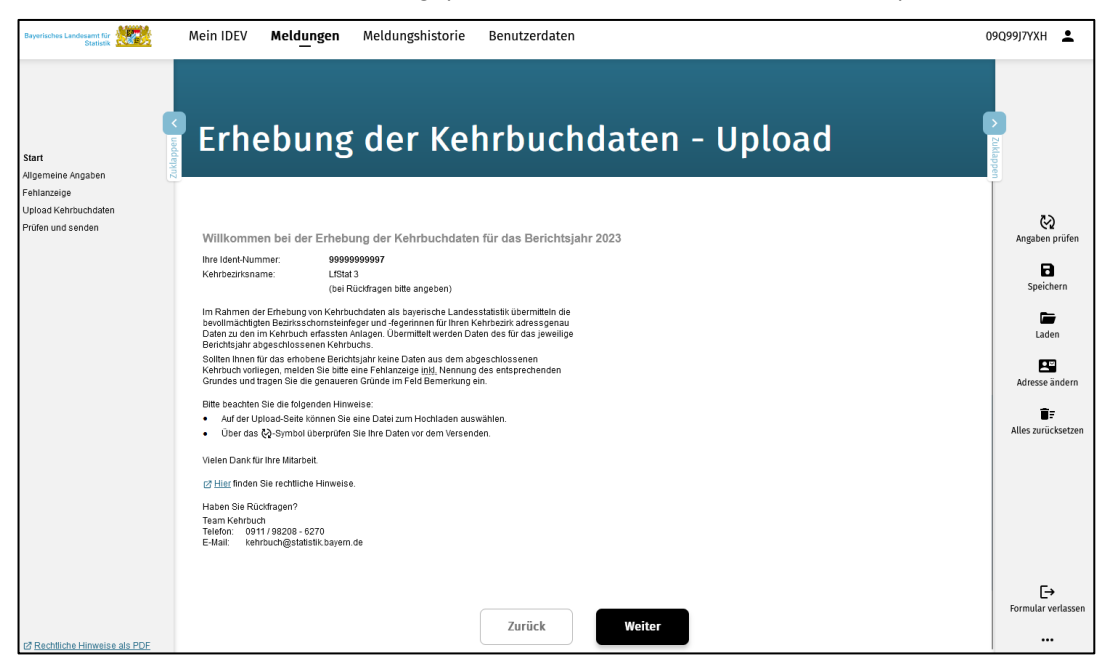

7. Prüfung und Ergänzung der allgemeinen Angaben inkl. Auswahl der genutzten Kehrbuchdatensoftware

| Bayerisches Landesamt für<br>Statistik     | Mein IDEV                                                                            | Meld <u>u</u> ngen                                                       | Meldungshistorie                                                                                                    | Benutzerdaten                                                                     |
|--------------------------------------------|--------------------------------------------------------------------------------------|--------------------------------------------------------------------------|----------------------------------------------------------------------------------------------------|-----------------------------------------------------------------------------------|
| Start<br>Allgemeine Angaben<br>Fablanzeine | A Allgeme<br>Bitte überprüfen<br>bzw. korrigieren.<br>Mit* gekennzeic<br>Kehrbezirk* | eine Angaben<br>Sie die angezeigten<br>hnete Felder sind Pfl<br>LtStat 3 | Daten. Fehlende oder fehlerhafte<br>ichtangaben.                                                                                                    | Daten bitte ergänzen                                                              |
| Upload Kehrbuchdaten                       | Kehrbezirksnun                                                                       | nmer                                                                     |                                                                                                    |                                                                                   |
| Prüfen und senden                          | (falls bekannt/vo                                                                    | rhanden) BY9999                                                          | 99997                                                                                                    |                                                                                   |
|                                            | Adresse                                                                              |                                                                          |                                                                                                    |                                                                                   |
|                                            | Vorname*                                                                             | Team                                                                     |                                                                                                    |                                                                                   |
|                                            | Name*                                                                                | Kehrbuc                                                                  | h                                                                                                    |                                                                                   |
|                                            | Straße*                                                                              | Nürnber                                                                  | ger Straße                                                                                                    |                                                                                   |
|                                            | Hausnummer*                                                                          | 95                                                                       |                                                                                                    |                                                                                   |
|                                            | Adresszusatz                                                                         |                                                                          |                                                                                                    |                                                                                   |
|                                            | PLZ*                                                                                 | 90762                                                                    |                                                                                                    |                                                                                   |
|                                            | Ort*                                                                                 | Fürth                                                                    |                                                                                                    |                                                                                   |
|                                            | Telefonnummer                                                                        | * 0911 98                                                                | 208-6270                                                                                                    |                                                                                   |
|                                            | E-Mail-Adresse*                                                                      | kehrbuc                                                                  | h@statistik.bayern.de                                                                                                    |                                                                                   |
|                                            | Kehrbuchsoftwa                                                                       | are Bitte nen<br>des Keh<br>Diese Ar<br>uns, Rüd<br>Vielen D             | inen Sie uns die von Ihnen genut<br>rbuchs.<br>1gabe erleichtert die Bearbeitung<br>1dfragen bei Ihnen zu vermeiden.<br>ank !                                 | zte Software zur Führung<br>Ihrer Meldung und hilft<br>Die Angabe ist freiwillig. |
|                                            |                                                                                      | *** Bitte<br>SchoCo<br>KAMIN<br>AGZES<br>connec                          | die von Ihnen verwendete Softw<br>m Software für Schornsteinfeger<br>Kehrbezirksverwaltungs Software<br>S Kehrbezirksverwaltung<br>t Schornsteinfegersoftware | are auswählen ***<br>; Innungen & Handwerk<br>• / KAMIN FUTURA                    |
|                                            | Andere Software                                                                      |                                                                          |                                                                                                    |                                                                                   |

8. Fehlanzeige

|                                           | Erhebung der Kehrbuchdaten - Upload                                                                                                    |  |  |  |  |  |
|-------------------------------------------|----------------------------------------------------------------------------------------------------|--|--|--|--|--|
| Start<br>Alloemeine Angaben               | Fehlanzeige                                                                                                    |  |  |  |  |  |
| Fehlanzeige                               | Fehlanzeige                                                                                                    |  |  |  |  |  |
| Upload Kehrbuchdaten<br>Prüfen und senden | Grundsätzlich sollte ihnen als Bevolimächtigte <u>izzw.</u> Bevolimächtigten die Kehrbuchdaten für<br>das angeförderte Berichtsjahr 2023 vorliegen. Falls dies nicht der Fall ist, bitten wir um<br>Markierung der entsprechenden "Fehlanzeige".                                                                                                    |  |  |  |  |  |
|                                           | Fehlanzelige Zurücksetzen         Planmäßige Übernahme des Kehrbezirkes, aber keine elektronisch zu verarbeitenden<br>Daten für 5J 2023 vorhanden         Unplanmäßige Übernahme-Vertretung des Kehrbezirkes, aber keine elektronisch zu<br>verarbeitenden Daten für 5J 2023 vorhanden         Keine Bevollmächtigung (zum Zeitpunkt dieser Abfrage) für den Kehrbezirk vorhanden         Sonstige Gründe, bitte im Bemerkungsfeld ausführen         Bemerkungen<br>Falls Innen als bevollmächtigtem Bezirksschomsteinfeger bzw.<br>Bezirksschomsteinfegerin - sus sonstigen Gründen - keine elektronisch<br>verarbeitbaren Daten aus dem Kehrbuch des Berichtsjähres 2023 zur Verfügung<br>stehen, bitten um fis in dies kurz zu erläutern.<br>(maximal 500 Zeichen).         Nach fehlerfreiem Empfang wird automatisch eine Sendebestätigung erzeugt, die Sie auf Ihrem Endgerät archivieren können. |  |  |  |  |  |
|                                           | Zurück Weiter                                                                                                    |  |  |  |  |  |

Falls Sie keine Kehrbuchdaten des Berichtsjahres 2023 melden können, geben Sie bitte den Grund an, warum Ihnen die Daten nicht vorliegen.

**Wichtig**: Falls Sie, aus Versehen, eine Fehlanzeige ausgewählt haben und Ihnen doch Daten vorliegen, gehen Sie auf "Fehlanzeige zurücksetzen". Wenn eine Fehlanzeige ausgewählt ist, kann der nächsten Schritt "Upload Kehrbuchdaten" nicht durchgeführt werden (Der Reiter ist ausgegraut, siehe Bild unten).

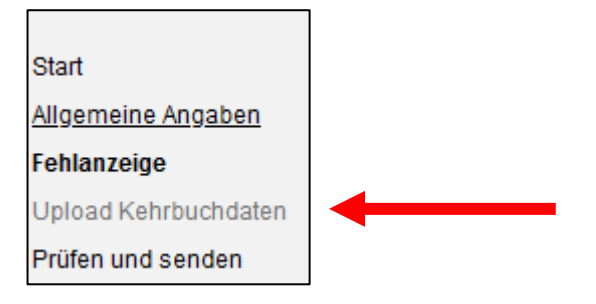

## 6 von 8

## 9. Upload

|                                           | Erhebung der Kehrbuchdaten - Upload                                                                                                    |  |  |  |  |  |
|-------------------------------------------|----------------------------------------------------------------------------------------------------|--|--|--|--|--|
| Start                                     | Upload Kehrbuchdaten                                                                                                    |  |  |  |  |  |
| Fehlanzeige                               | Upload                                                                                                    |  |  |  |  |  |
| Upload Kehrbuchdaten<br>Prüfen und senden |                                                                                                    |  |  |  |  |  |
|                                           | Anmerkung       Hier können Sie Anmerkungen zur Uploaddatei machen wie <u>z. B.</u> abweichende         zum Upload       Trennzeichen oder Hinweise zur Codierung der Feuerstättenant bzw. der         Angaben zum Brennstoff. Bei Angaben zur Feuerstättenant bzw. zum Brennstoff         gehen wirn ider Regel alvon aus, dass die Kennzeichnung entsprechend des         Kennungstabelle des Ziv erfolgt.         Nach fehlerfreiem Empfang wird automatisch eine Sendebestätigung erzeugt, die Sie auf Ihrem         Endgerät archivieren können. |  |  |  |  |  |
| Gehen Sie auf [                           | Zurück Weiter Dateiname: und wählen die ent-                                                                                                    |  |  |  |  |  |

sprechende Datei (welche Sie aus der Kehrbuchdatensoftware exportiert haben) auf Ihrem Laufwerk aus.

Nach Auswahl finden Sie die Datei dann unter "Dateinamen" hinterlegt (siehe unten).

| Dateiname: | Kehrbuch_444.csv                                                                                            |
|------------|----------------------------------------------------------------------------------------------------|
|            | Die Datei muss mit .txt oder .csv enden.                                                                    |
|            | Trennzeichen ist ein Semikolon. Abweichende Trennzeichen geben Sie bitte im<br>Bemerkungsfeld unten mit an. |

Wichtig: Die hochzuladende Datei muss eine .txt oder .csv Datei sein.

Bei Bedarf können Sie Anmerkungen zur hochzuladenden Datei anfügen.

| Anmerkung<br>zum Upload | Hier können Sie Anmerkungen zur Uploaddatei machen wie <u>z. B.</u> abweichende<br>Trennzeichen oder Hinweise zur Codierung der Feuerstättenart <u>bzw.</u> der<br>Angaben zum Brennstoff. Bei Angaben zur Feuerstättenart <u>bzw.</u> zum Brennstoff<br>gehen wir in der Regel davon aus, dass die Kennzeichnung entsprechend des<br>Kennungstabelle des <u>ZIV</u> erfolgt. |
|-------------------------|----------------------------------------------------------------------------------------------------|
|                         |                                                                                                    |

10. Prüfung der Angaben

| Erhebung der Kehrbuchdaten - Upload                                                                                                    |
|----------------------------------------------------------------------------------------------------|
| Prüfen und senden                                                                                                    |
|                                                                                                    |
| Prüfen und senden                                                                                                    |
| Ihre Angaben sind vollständig.                                                                                                    |
| Nach dem erfolgreichen Senden erhalten Sie für Ihre Unterlagen eine Bestätigung über den Eingang Ihrer Meldung beim zuständigen Statistischen<br>Amt, inklusive einer Zusammenfassung Ihrer Angaben. |
| Zurück Senden                                                                                                    |
|                                                                                                    |

Bei Vollständigkeit der Angaben bekommen Sie eine dahingehende Meldung (siehe oben).

11. Senden der Daten

Nach Betätigung des Senden-Buttons bekommen Sie eine Meldung zur erfolgreichen Datenübermittlung (siehe unten).

| Vielen Dank für Ihre Meldung!                                           |               |                |  |  |  |
|-------------------------------------------------------------------------|---------------|----------------|--|--|--|
| Ihre Meldung wurde am 11.11.2024 um 12:58:47 Uhr erfolgreich empfangen. |               |                |  |  |  |
| Weitere Meldung                                                         | Zum Dashboard | Jetzt abmelden |  |  |  |

12. Eine Übersicht über Ihre bisherigen Meldungen finden Sie im Bereich "Meldungshistorie" (siehe unten).

| Mein IDEV |   |                  |   |               |          |                      |   |
|-----------|---|------------------|---|---------------|----------|----------------------|---|
| Meldungen |   | Meldungshistorie |   | Benutzerdaten |          | Mein Erhebungsportal |   |
|           | ÷ |                  | ÷ |               | <i>→</i> |                      | ÷ |
|           |   | 1                |   |               |          |                      |   |

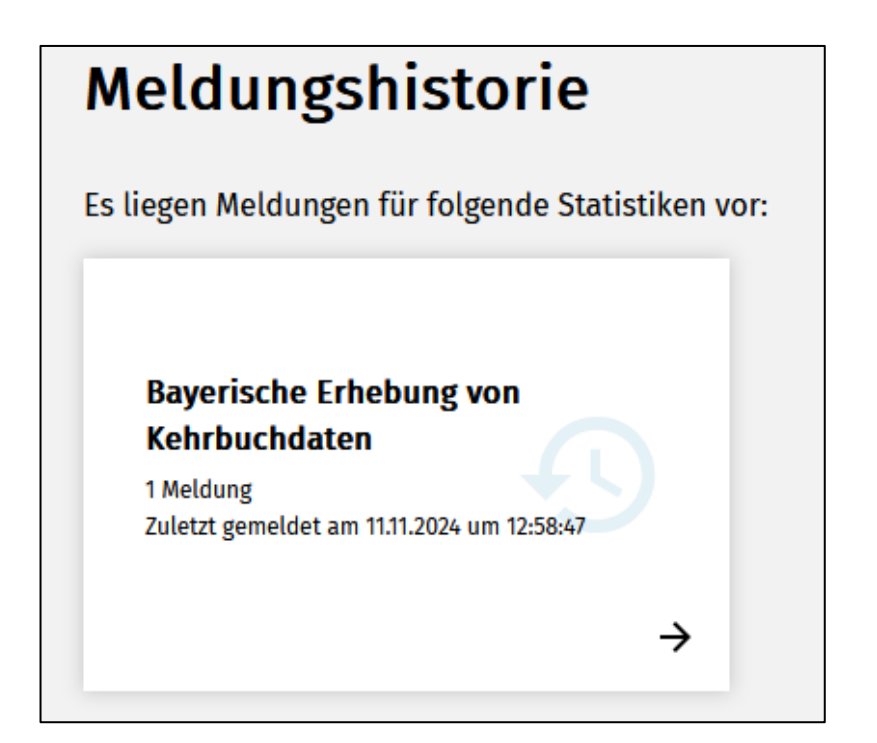

Wir bedanken uns für Ihre Datenabgabe.

Kontakt für Rückfragen

Im Falle von Fragen kontaktieren Sie bitte das Team Kehrbuch unter

Tel.: 0911 98208 6270

Email: kehrbuch@statistik.bayern.de

oder postalisch: Bayerisches Landesamt für Statistik, Dienststelle Fürth, 90725 Fürth